# คู่มีอการเข้าถึงข้อมูลที่ใช้ร่วมกันของคณะวิทยาศาสตร์และเทคโนโลยี

| สารบัญ                                                       | หน้า |  |  |  |  |
|--------------------------------------------------------------|------|--|--|--|--|
| การเข้าถึงข้อมูลที่ใช้ร่วมกันของคณะวิทยาศาสตร์และเทคโนโลยี2  |      |  |  |  |  |
| วิธีขอเข้าร่วมกลุ่มคณะวิทยาศาสตร์                            | 2    |  |  |  |  |
| การเพิ่มปฏิทินกิจกรรมคณะวิทยาศาสตร์                          | 4    |  |  |  |  |
| การเข้าถึงพื้นที่จัดเก็บข้อมูลที่ใช้ร่วมกันของคณะวิทยาศาสตร์ | 5    |  |  |  |  |

## การเข้าถึงข้อมูลที่ใช้ร่วมกันของคณะวิทยาศาสตร์และเทคโนโลยี

งานสารสนเทศเพื่อการบริการ คณะวิทยาศาสตร์และเทคโนโลยี ได้จัดทำปฏิทินกิจกรรม และพื้นที่ จัดเก็บข้อมูล ที่สามารถใช้งานร่วมกันไว้ให้บริการบุคลากรของคณะวิทยาศาสตร์และเทคโนโลยี ซึ่งบุคลากร คณะวิทยาศาสตร์และเทคโนโลยีที่มีอีเมลของมหาวิทยาลัยแล้วสามารถขอเข้าร่วมกลุ่มคณะวิทยาศาสตร์ฯ เข้าถึงข้อมูลเหล่านั้นได้

#### วิธีขอเข้าร่วมกลุ่มคณะวิทยาศาสตร์

บุคลากรคณะวิทยาศาสตร์และเทคโนโลยี จะสามารถเข้าถึงปฏิทินกิจกรรม และพื้นที่จัดเก็บข้อมูล ของคณะวิทยาศาสตร์และเทคโนโลยี จะต้องมีชื่ออยู่ในกลุ่มคณะวิทยาศาสตร์ก<sup>่</sup>อนเป็นอันดับแรก โดยวิธีการ เข้าร่วมกลุ่มคณะวิทยาศาสตร์มีขั้นตอน ดังนี้

1. ล็อกอินเข้าสู่ระบบ G Suite for Education ที่ http://mail.pnu.ac.th

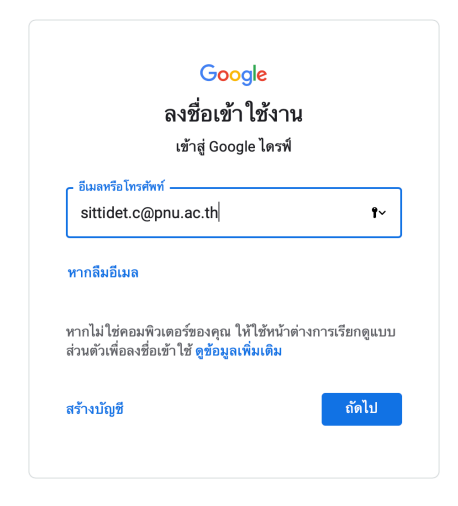

2. คลิกปุ่มแอปกูเกิลบริเวณมุมขวาบนของจอ และเลือก Groups

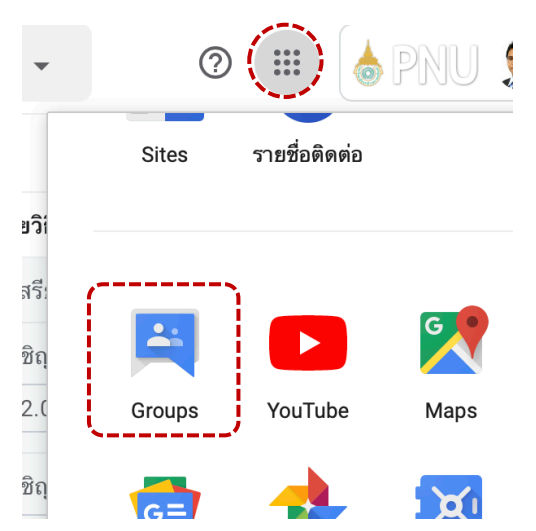

 ค้นหารายชื่อกลุ่ม โดยพิมพ์ คณะวิทยาศาสตร์ ลงในกล่องค้นหา แล้วกดปุ่มค้นหา จะปรากฏรายการ กลุ่มคณะวิทยาศาสตร์และเทคโนโลยี จากนั้นคลิกเลือกกลุ่ม

| คณะวิทยาศาสตร์ Q                                                                |
|---------------------------------------------------------------------------------|
|                                                                                 |
| ★ ผลการค้นหาสำหรับ คณะวิทยาศาสตร์ (รวมผลการค้นหาส่วนตัวเมื่อคุณเข้าสู่ระบบแล้ว) |
| จัดเรียงตามความเกี่ยวข้อง จัดเรียงตามวันที่                                     |
| กลุ่มที่ตรงกับ <i>คณะวิทยาศาสตร์</i>                                            |
| คณะวิทยาศาสตร์และเทคโนโลยี                                                      |

4. คลิก **สมัครสมาชิก** 

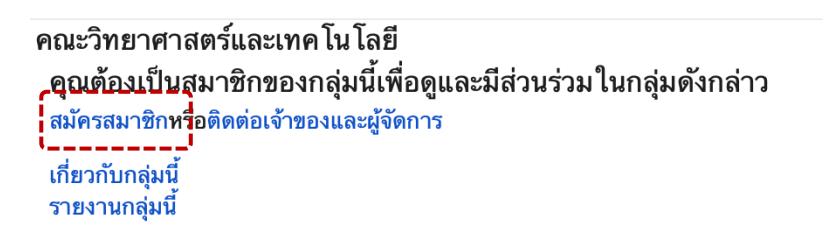

5. จะปรากฏหน้าต่างสมัครเข<sup>้</sup>าร่วมกลุ่ม คณะวิทยาศาสตร์และเทคโนโลยี ให้กดปุ่ม **สมัครเข<sup>้</sup>าร่วมกลุ่มนี้** 

| 8                                                                                            | นักศึกษา สำหรับทดสอบ                                                      | 🗹 ลิงก็ไปยัง <i>โปรไฟส์ pnu.ac.th</i> ของฉัน ⑦<br>ชื่อโปรไฟล์ของฉันจะแสดงเป็น: นักศึกษา สำหรับทดสอบ |  |  |  |
|----------------------------------------------------------------------------------------------|---------------------------------------------------------------------------|----------------------------------------------------------------------------------------------------|--|--|--|
| อีเมลที่คุณจะใช้ในฐานะสมาชิก: student.test@pnu.ac.th –                                       |                                                                           |                                                                                                    |  |  |  |
| การตั้งค่าการส่งอีเมล: แจ้งให้ฉันทราบทุกครั้งเมื่อมีช้อความใหม่ (น้อยกว่า 1 ช้อความต่อวัน) - |                                                                           |                                                                                                    |  |  |  |
| 🗹 สมัครรับข้อมูลการอัปเดตทางอีเมล โดยอัต โนมัติเมื่อฉัน โพสต์หัวข้อ                          |                                                                           |                                                                                                    |  |  |  |
|                                                                                              | เอีเมลและโปรไฟล์ Google ของคุณได้ การเข้าร่วมกลุ่มนี้จะทำให้              |                                                                                                    |  |  |  |
| ลมาซกคน<br>คุณเข้าถึงเ                                                                       | ทรัพยากรที่แชร์กับกลุ่มได้ ดูร                                            | ข้อมูลเพิ่มเติม                                                                                     |  |  |  |
| สมาชกคน<br>คุณเข้าถึง1<br>ก่านต้องเป็                                                        | ทรัพยากรที่แชร์กับกลุ่มได้ ดู <sup>ร</sup><br>ป่นบุคลากรที่สังกัดคณะวิทยา | ข้อมูลเพิ่มเติม<br>เศาสตร์และเทคโนโลยี มหาวิทยาลัยนราธิวาสราชนครินทร์                               |  |  |  |

 คำร้องขอจะถูกตรวจสอบโดยผู้ดูแลกลุ่ม เมื่อได้รับการอนุมัติเข้าร่วมกลุ่มจะมีอีเมลแจ้งอีกครั้งหนึ่ง หลังจากได้รับการอนุมัติจึงจะสามารถเข้าถึงปฏิทินกิจกรรมและพื้นที่จัดเก็บข้อมูลของคณะ วิทยาศาสตร์ได้

### การเพิ่มปฏิทินกิจกรรมคณะวิทยาศาสตร์

หลังจากได้รับการอนุมัติเข้าร่วมกลุ่มคณะวิทยาศาสตร์และเทคโนโลยีแล้ว ท่านจะสามารถเข้าถึง ปฏิทินกิจกรรมของคณะวิทยาศาสตร์ได้ โดยมีขั้นตอนดังนี้

1. เพิ่มปฏิทินกิจกรรมของคณะ โดยคลิกปุ่มแอปกูเกิลบริเวณมุมขวาบนของจอ และเลือก **ปฏิทิน** 

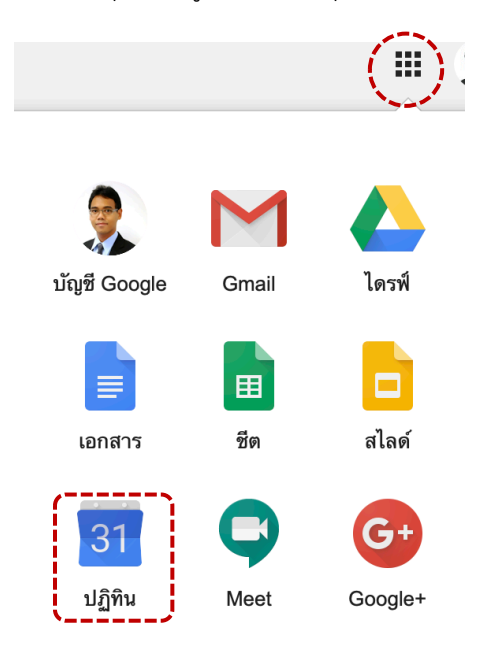

 ที่เมนูด้านซ้ายมือ ให้พิมพ์ sci@pnu.ac.th ลงในกล่องข้อความ ค้นหาผู้คน จากนั้นเลือกรายการ คณะวิทยาศาสตร์ มหาวิทยาลัยนราธิวาสราชนครินทร์

| พบกับ                   |                                                |  |  |  |  |  |
|-------------------------|------------------------------------------------|--|--|--|--|--|
| sci                     |                                                |  |  |  |  |  |
| ٢                       | คณะวิทยาศาสตร์ มหาวิทยาลัยนรา<br>sci@pnu.ac.th |  |  |  |  |  |
| •                       | sci_group@pnu.ac.th                            |  |  |  |  |  |
| 10-024-101 เทคโนโลยีคอม |                                                |  |  |  |  |  |

 กลุ่มปฏิทิน กิจกรรมคณะวิทยาศาสตร์ จะปรากฏขึ้นในรายการปฏิทินด้านล่าง และจะแสดงกิจกรรม ในกลุ่มปฏิทินคณะวิทยาศาสตร์ในปฏิทินด้านขวามือของหน้าจอ

## การเข้าถึงพื้นที่จัดเก็บข้อมูลที่ใช้ร่วมกันของคณะวิทยาศาสตร์

หลังจากได้รับการอนุมัติเข้าร่วมกลุ่มคณะวิทยาศาสตร์และเทคโนโลยีแล้ว ท่านจะสามารถเข้าถึงพื้นที่ จัดเก็บข้อมูลของคณะวิทยาศาสตร์ เพื่อดูเอกสาร คำสั่ง แบบฟอร์ม และอื่น ๆ ที่แต่ละฝ่ายงานได้จัดเก็บไว้ สำหรับใช้ร่วมกันได้ โดยมีขั้นตอนดังนี้

1. เพิ่มปฏิทินกิจกรรมของคณะ โดยคลิกปุ่มแอปกูเกิลบริเวณมุมขวาบนของจอ และเลือก **ไดรฟ์** 

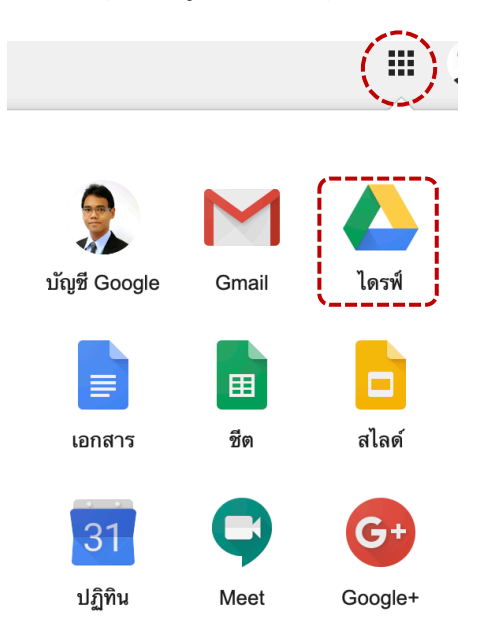

 เมนูด้านซ้ายมือของหน้าจอ เลือกรายการ ไดรฟ์ที่แชร์ จะปรากฏรายการไดรฟ์ที่แชร์ทั้งหมดที่บัญชี ผู้ใช้นี้มีสิทธิ์เข้าถึง ให้ดับเบิลคลิกรายการ คณะวิทยาศาสตร์

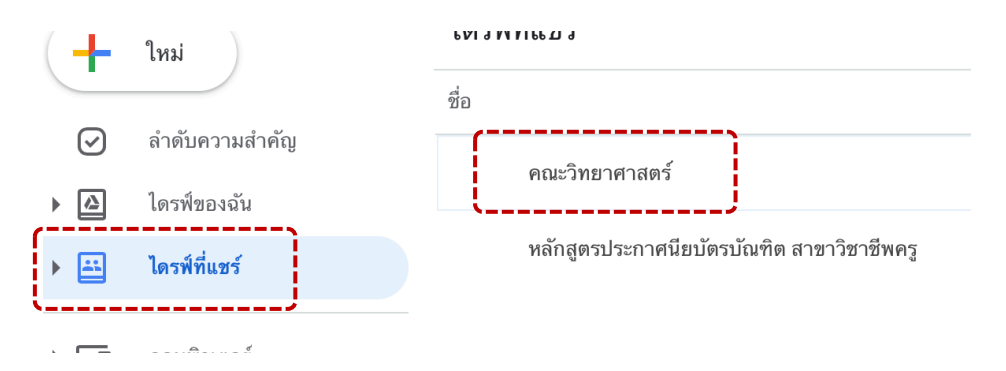

 จะแสดงรายการไฟล์และโฟลเดอร์ทั้งหมดโดยแบ่งตามงานต่าง ๆ ซึ่งจะสามารถเปิดอ่าน และดาวน์ โหลดไฟล์ได้ แต่จะไม่สามารถแก้ไข เปลี่ยนแปลง หรือลบ ได้

| ชื่อ 个 |                          | แก้ไขล่าสุด                        | ขนาดไฟล์ |
|--------|--------------------------|------------------------------------|----------|
|        | งานนโยบายและแผน          | 13 มิ.ย. 2019 คณะวิทยาศาสตร์ มหา   | -        |
|        | งานบุคคล                 | 7 ก.ย. 2018 คณะวิทยาศาสตร์ มหาวิ   | -        |
|        | งานประกันคุณภาพ          | 23 ก.ค. 2019 ฉัน                   | -        |
|        | งานพัฒนานักศึกษา         | 8 พ.ค. 2019 อับดุลเลาะฟิตตรี บุญชู | -        |
|        | งานวิชาการ               | 7 ก.ย. 2018 คณะวิทยาศาสตร์ มหาวิ   | -        |
|        | งานสารบรรณ               | 7 ก.ย. 2018 คณะวิทยาศาสตร์ มหาวิ   | -        |
|        | งานสารสนเทศ              | 29 มี.ค. 2019 ฉัน                  | _        |
|        | รายงานการลงชื่อเข้าทำงาน | 14 ส.ค. 2019 รัชตวรรณ สุวรรณคง     | _        |

\_\_\_\_\_